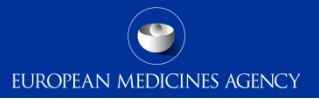

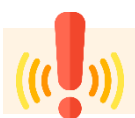

### Please note that **this session is being recorded** and **will be made available** through **EMA Corporate Website and YouTube channel.**

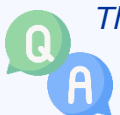

Throughout the session, participants will be able to ask questions or give their input via the audience interaction tool **Slido**.

Interaction via Slido is voluntary, and you may opt to remain anonymous. If you chose to use Slido, **you consent to the processing of your personal data** as explained in the <u>EMA Data Privacy</u> <u>Statement for Slido</u>.

### Housekeeping notes - Q&A

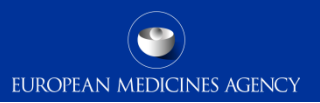

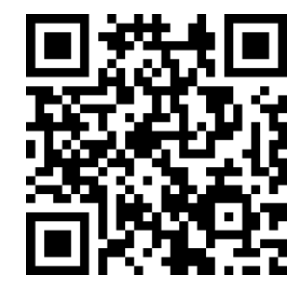

- Join via QR code or slido.com please provide your questions and comments in <u>Slido only</u>
- Send or upvote the questions you want to hear answered *before raising* a question check whether its has been raised already and vote for it

### **Q&A Management**

- Questions will be shown on the screen and managed live in the Q&A session
- EMA colleagues will attempt to **address questions in writing throughout the session**
- EMA colleagues will verbally address (unanswered) top voted questions at the end in the live Q&A session.

### **Unanswered questions**

- This can be due to high volume of questions or assistance of a specific colleague not available today is required.
- Unanswered questions will be reviewed, and the most relevant ones may be addressed in other webinars or in a FAQ document.
- We may request that you ask Questions on specific issues/cases in Service Desk to be tracked, investigated and adequately assigned.

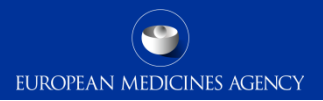

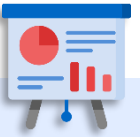

Presentation will be available at:

• EMA Events Web Page

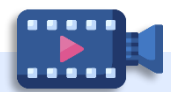

### **Recording** will be available at:

- EMA YouTube Channel
- EMA Events Web Page

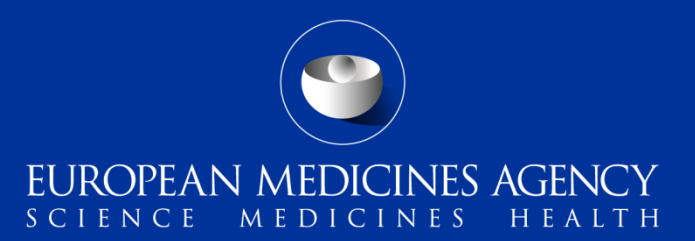

### EMA Account Management – What's new?

20 September 2024, 10:00 – 11:00 Central European Summer Time (CEST) Presented by Carlo De Vittoria, IAM Product Owner

Jhonny Oliveira, IAM Platform Manager

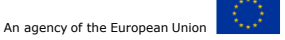

# Agenda

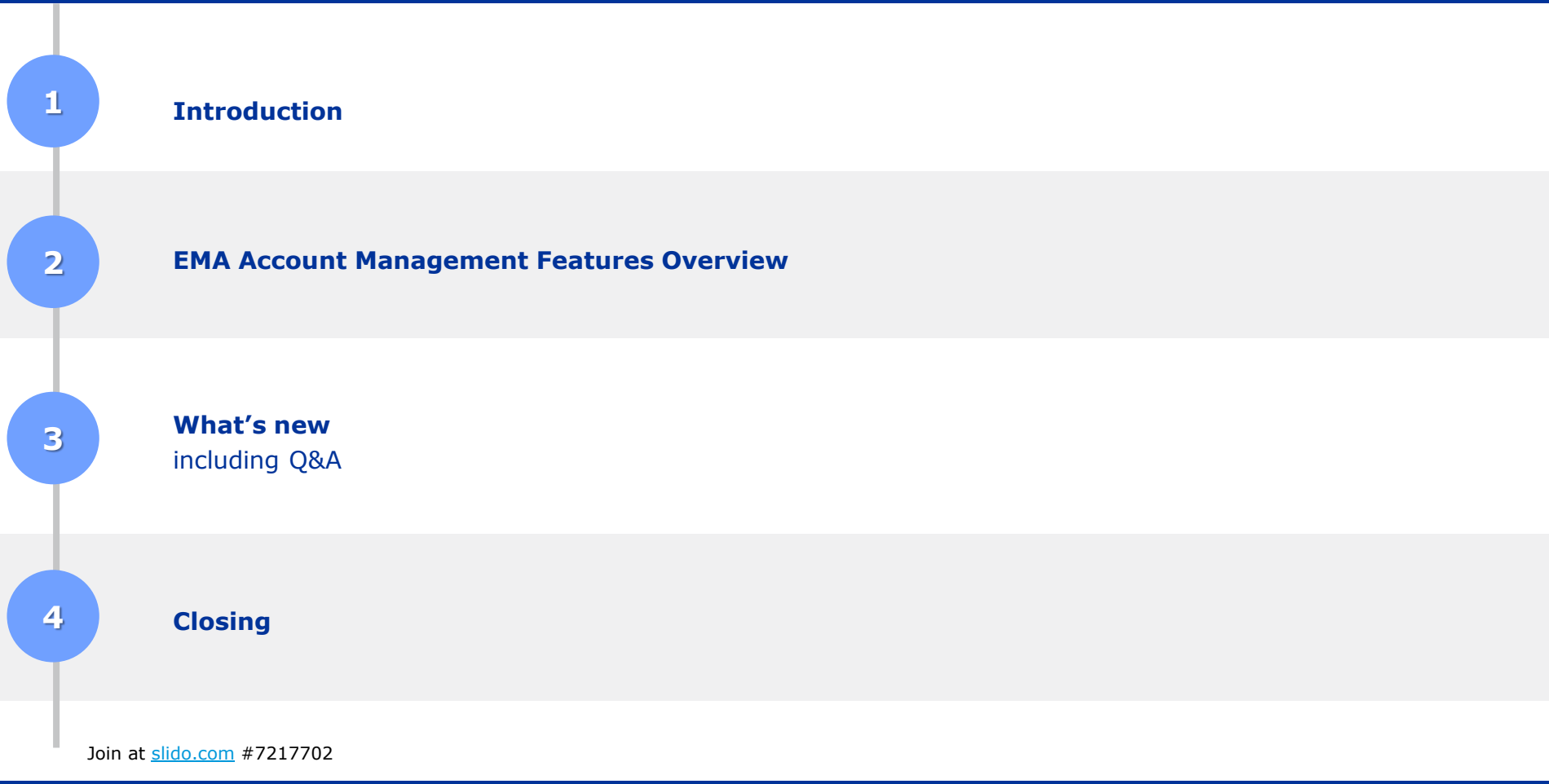

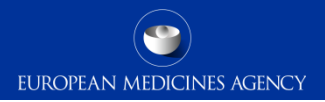

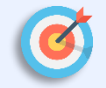

### Show how the EMA Account Management works

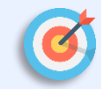

Introduce recent and future changes of **main functionalities of EMA Account Management** 

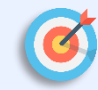

Provide tips & tricks on EMA Account Management

Collaboration with our stakeholders is at the core of the EMA's activities. This interaction is mainly facilitated by the Agency's systems and applications such as, SPOR IRIS, CTIS, EudraVigilance, UPD.

The first interface with the Agency's stakeholders is through the <u>EMA Account Management</u> platform. As the gateway to EMA's applications, the Agency has embarked on a project aimed at **ensuring that the registration and access management process delivers a simple, secure, consistent and user-friendly** way for EMA's stakeholders to work together with the Agency.

### **EMA Account Management Features Overview**

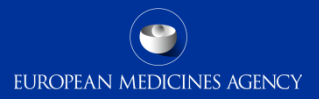

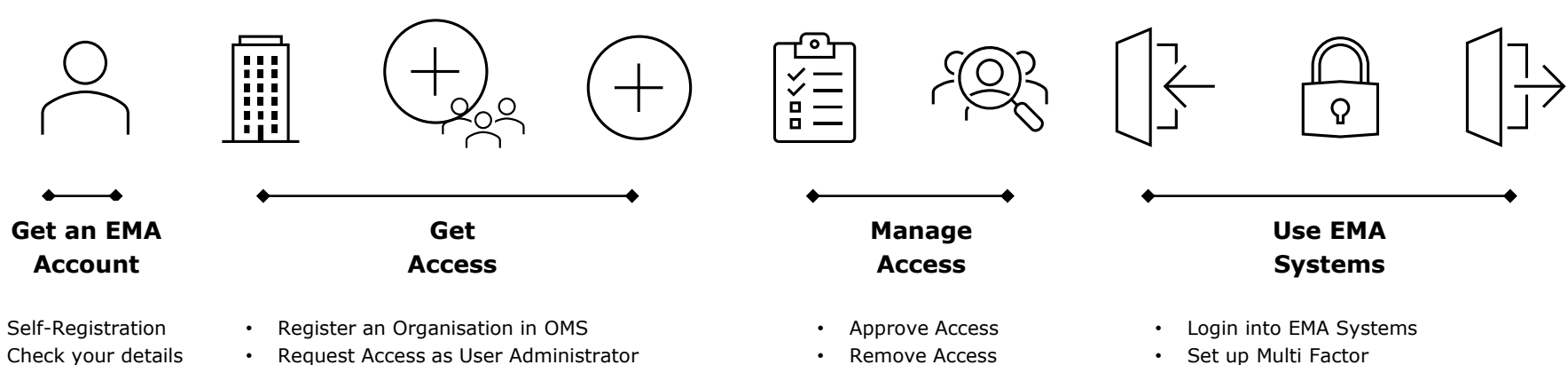

- Recover Username . and Password
- Identity Lifecycle ٠

٠

٠

- Request further Access •

Remove Access and Manage users of an organisation

Authentication (MFA) Logout from EMA Systems

7 Join at slido.com #7217702

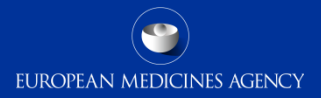

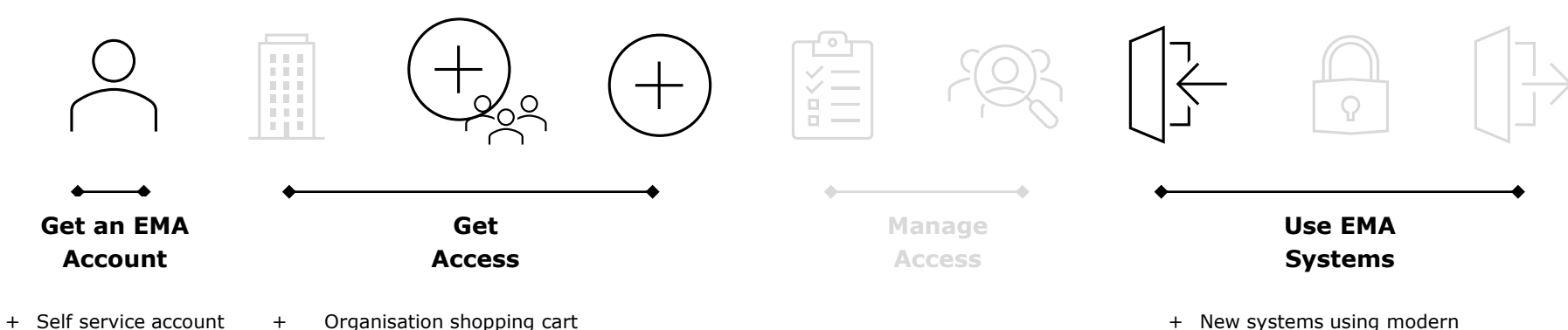

termination

- Notification of organisation merges +
- Possibility to select historical records +
- Display location status (inactive + locations)

- authentication + Opt-in to email Authentication
- + Switch to email authentication

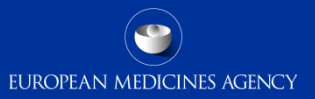

## Get an EMA Account

+ Self service account termination

# $\stackrel{\circ}{\frown}$ Get an EMA Account

### **Account Termination**

### When to terminate an account?

If you are leaving your organisation or if are you don't need to interact with EMA anymore

### What to do before terminating an Account?

If you are the only user admin of an organisation, make sure that another account is appointed as User Administrator before you leave.

### How to terminate an account?

Under the manage identity menu select "Terminate account"

Confirm the user agreement: all your access will be removed

A confirmation page is displayed and a confirmation email is sent.

### Available since: 19th of September

| 🗙 Home My Work 🕶               |                                                                                                    |
|--------------------------------|----------------------------------------------------------------------------------------------------|
| • Compliance Activities ~      | EMA Terminate Account External                                                                                                    |
| ■ Assigned Tasks ~             | Selection • Vane Surname V                                                                                                    |
| 💼 Manage Access 🛛 🗸            | User Agreement                                                                                                    |
| 😤 Manage Identity 🔷 🔨          | S<br>By submitting this form, I confirm that I want to terminate my account and I understand that after the process is<br>complete all accesses related to my account will be disabled. |
| Terminate account              |                                                                                                    |
| Edit Identity                  | Cancel                                                                                                    |
| View Identity                  |                                                                                                    |
| Opt-In to email authentication |                                                                                                    |

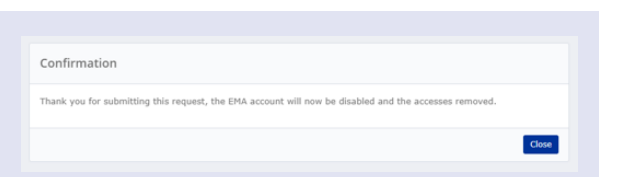

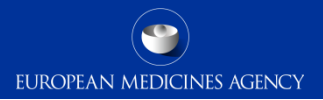

# Account Termination demo

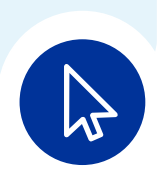

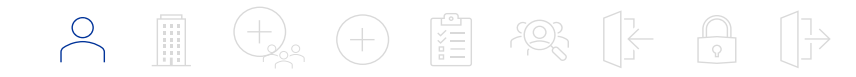

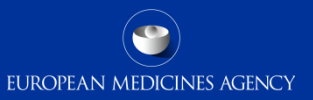

# 

### Get Access

- + Organisation shopping cart
- + Notification of organisation merges
- + Possibility to select historical records
- + Display location status (inactive locations)

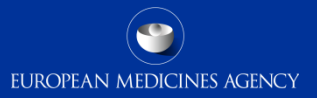

### **Organisation shopping cart**

Available from: 30th of September

Companies might have legal entities with different names across different countries.

Get Access

When requesting access to EMA services users can add organisations to a shopping cart and keep searching for other organisations with different criteria

A tile shows you the selected organisations

Organisations can be removed when the role selection stage is reached

Before requesting access the **organisation** on whose behalf you will be acting must be listed in the EMA's **Organisation Management Service (OMS)** 

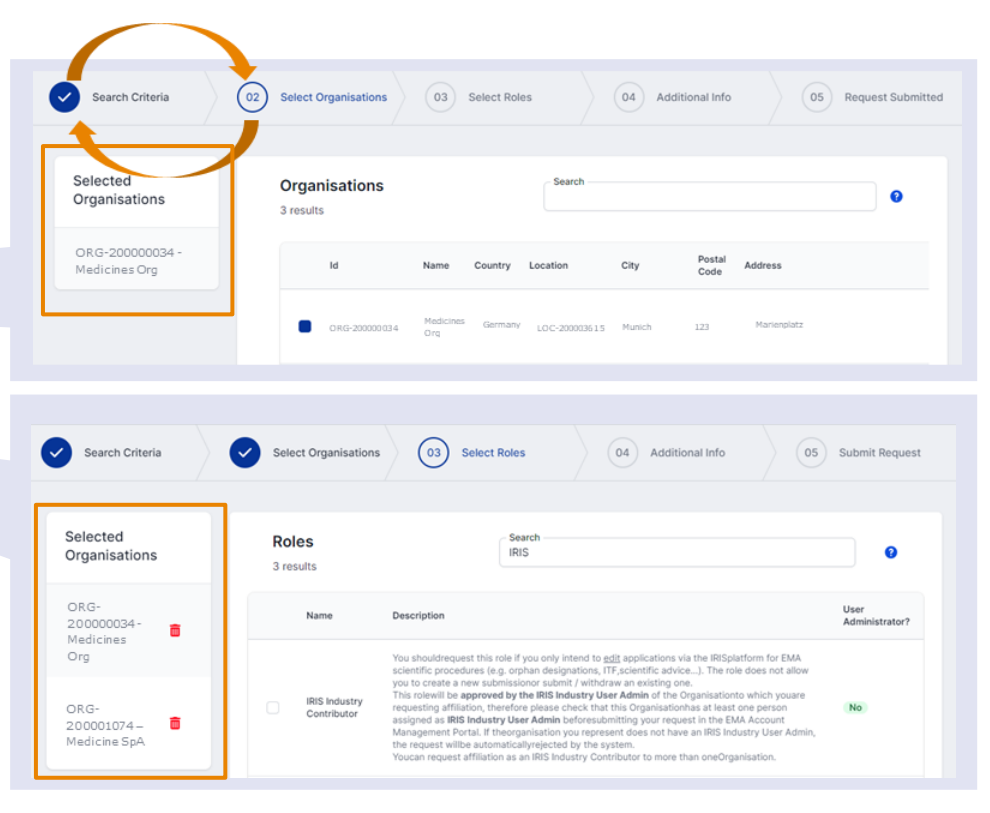

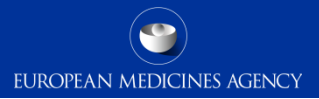

### Notification of organisation merges

Get Access

Available since: January

Organisation merges can happen due to business requests but also due to duplicates detection

When two or more organisation are merged, a notification is sent to all super users or user administrators of the impacted organisation

Super Users and User Administrators can review who is accessing the different organisation after a merge occur and they can take actions on different EMA systems

### **Possibility to select historical records**

When looking for organisation's users can include historical records of merged organisation by ticking the "Include historical records" checkbox.

Based on different EMA systems access to merged organisation allow to access historical data or to perform actions to move data to the surviving organisation

14 Join at <u>slido.com</u> #7217702

### Available since: January

(01) Search Criteria 02 Search Organisations 03 Select Roles 04 Additional Info 05 Request Su Search Criteria Country Cyprus x Italy x · Select one or more country by typing in the Country field, selected countries will appear under the field · Provide one of the other search criteria like the City Location ID organisation, please tick the "Include historical records" · By default searches are performed in English (EN Langua EN. Include Historical Records (Merge Tick the checkbox to include historical records Search Criteria (02) Select Organisations 03 Select Roles 04 Additional Inf Organisations 2 results ORG-10004244 Merged organisations are Can't find it? Request New Organisation available to be selected and are highlighted in a different Π

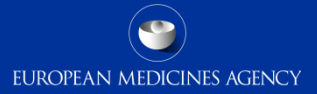

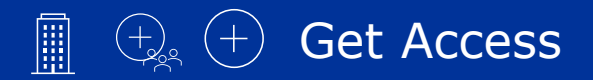

### **Display location status**

### Available since: 19th of September

In the EMA Account Management portal access is requested on behalf of an **organisation**.

Location data is displayed only to facilitate the search of organisations.

EMA Account Management now displays inactive locations, these can not be selected and are greved out.

Please note that location data can not be managed in EMA Account Management, if you need a new location or if you need to amend location data a change request in the Organisation Management section of the SPOR portal is needed.

|                                                                                            |                  | Act | count Mar          | agement                                     |                                                    |                             |                       |                    |                                  |             |                                    |                                                                 |                  |                  |
|--------------------------------------------------------------------------------------------|------------------|-----|--------------------|---------------------------------------------|----------------------------------------------------|-----------------------------|-----------------------|--------------------|----------------------------------|-------------|------------------------------------|-----------------------------------------------------------------|------------------|------------------|
|                                                                                            | 🧮 Home My Work - |     |                    |                                             |                                                    |                             |                       |                    | 🔔 name sum                       |             |                                    |                                                                 |                  |                  |
|                                                                                            |                  | 0   | Search C           | iteria                                      | 02 Select Organi:                                  | sations                     | 03                    | Select             | Roles                            |             | 04 Additi                          | onal Info                                                       | 05               | Request Submitte |
| Up to <b>200 results</b><br>are shown, narrow<br>down your search if<br>you hit this limit |                  |     | Organ<br>4 results | isations                                    |                                                    |                             |                       | - Search -<br>test |                                  |             | •                                  |                                                                 |                  | 0                |
| Use the <b>checkbox</b><br>close to each<br>organisation to<br>select them.                |                  |     | •                  | <b>Id</b><br>ORG-100032447<br>ORG-100032497 | Name<br>Aether - testcompany<br>Hera - testcompany | Country<br>Cyprus<br>Cyprus | Location<br>LOC-10005 | 0637               | City<br>Ctis Test<br>CTIS Test   | Postal Code | Address<br>Aether Street           | et,Ctis Test,Cyprus<br>CTIS Test,Cyprus                         | Identifie        | r Acronym        |
| Inactive locations<br>are shown in a<br>different color and<br>cannot be selected.         |                  |     |                    | ORG-100032498<br>ORG-100119543              | Heracles - testcompany<br>Hermes - testcompany     | Cyprus                      | LOC-10005             | 2426               | CTIS Test<br>Ctis Test<br>Search | h Again     | Heracles St<br>Hermes Stre<br>Next | reet,CTIS Test,Cypru<br>ret,Ctis Test,Cypru<br>Can't find it? 1 | s<br>Request Nev | v Organisation   |

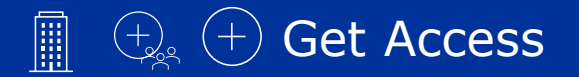

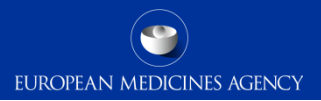

## Request access - Demo

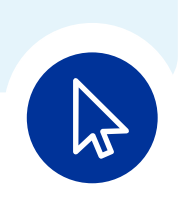

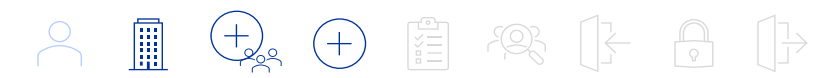

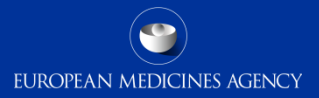

# Q&A session

# Join at slido.com #7217 702

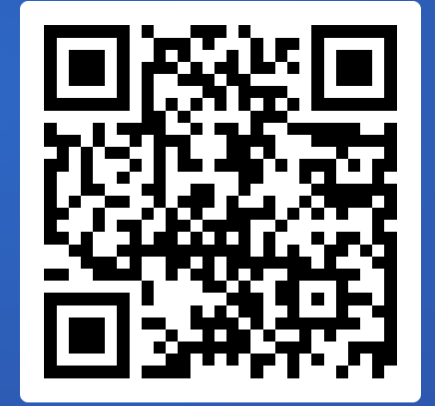

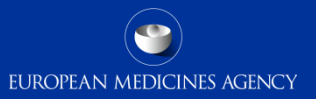

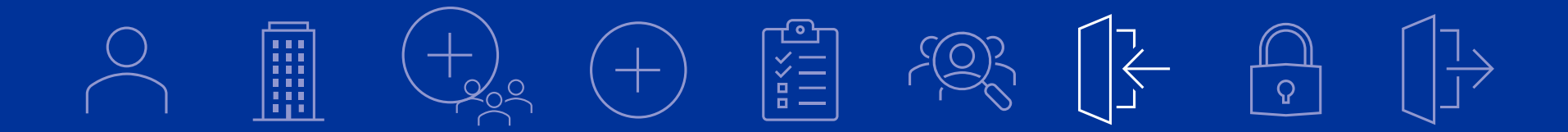

## Access EMA Systems

- + New systems using modern authentication
- + Improved opt-in to email authentication
- + Switch to email authentication

Join at slido.com #7217702

# Access EMA Systems

### New systems using modern authentication

The European Medicines Agency is migrating its applications to **modern authentication** methods. These methods are available for applications such as IRIS PLM, UPD, EV and CTIS and they provide capabilities like Multi-Factor Authentication and Single Sign On. During last year EMA has migrated to Modern Authentication:

- EMA Account Management
- Fudralink
- Oracle BI
- MMS and MMSe
- EudraCT
- EudraGMDP

The transition of EMA applications to modern authentication and Multi Factor Authentication is **ongoing**. We are currently working to migrate the following applications:

- SPOR
- CDP
- Common Repository and PSUR
- EU NTC
- **Epitt Human**
- Join at slido.com #7217702 19

| Sign in<br>EMA: email, other users: userid@id.ema.europa.eu<br>Back Next                                                                                                    | You can sign in with<br>your username<br>followed by<br>@id.ema.europa.eu<br>with your email addr |
|----------------------------------------------------------------------------------------------------|---------------------------------------------------------------------------------------------------|
| EMA Staff and Contractors: sign in with your email<br>address and use this link to reset your password<br>Other users: sign in with your username followed by<br>@id ema.europa.eu<br>Follow this guidance to recover your username and | Multifactor<br>authentication is<br>required                                                      |
|                                                                                                    |                                                                                                   |
| <b>S</b>                                                                                                    | You must sign in wit<br>your username and<br>password, SSO and                                    |

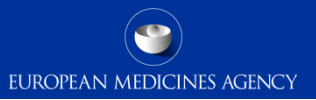

# From EMA **username** and **password** ...

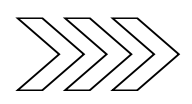

# ... to **email** authentication with **federation** or **OTP**

Currently external users login with **userid@id.ema.europa.eu** and a **password** managed by EMA.

Self service <u>forgot username</u> and <u>forgot</u> <u>password</u> are available to external users to recover their credentials.

Collaboration tools like Teams and SharePoint Online requires users to **switch accounts** and use incognito windows External users login with their **email** (e.g. name@company.co) with **automated federation** or a **One Time Passcode** 

**Federation:** for users with an Azure AD Account in external tenant or a personal Microsoft account they will use their own password or defined method of authenticaiton.

**One Time Passcode:** all other users will receive a numerical one time code on the their email

**Same account** is used to switch between different tenants (EMA and home tenant)

# $\bigcirc$ $\bigcirc$ Access EMA Systems: How it looks like

# EUROPEAN MEDICINES AGENCY

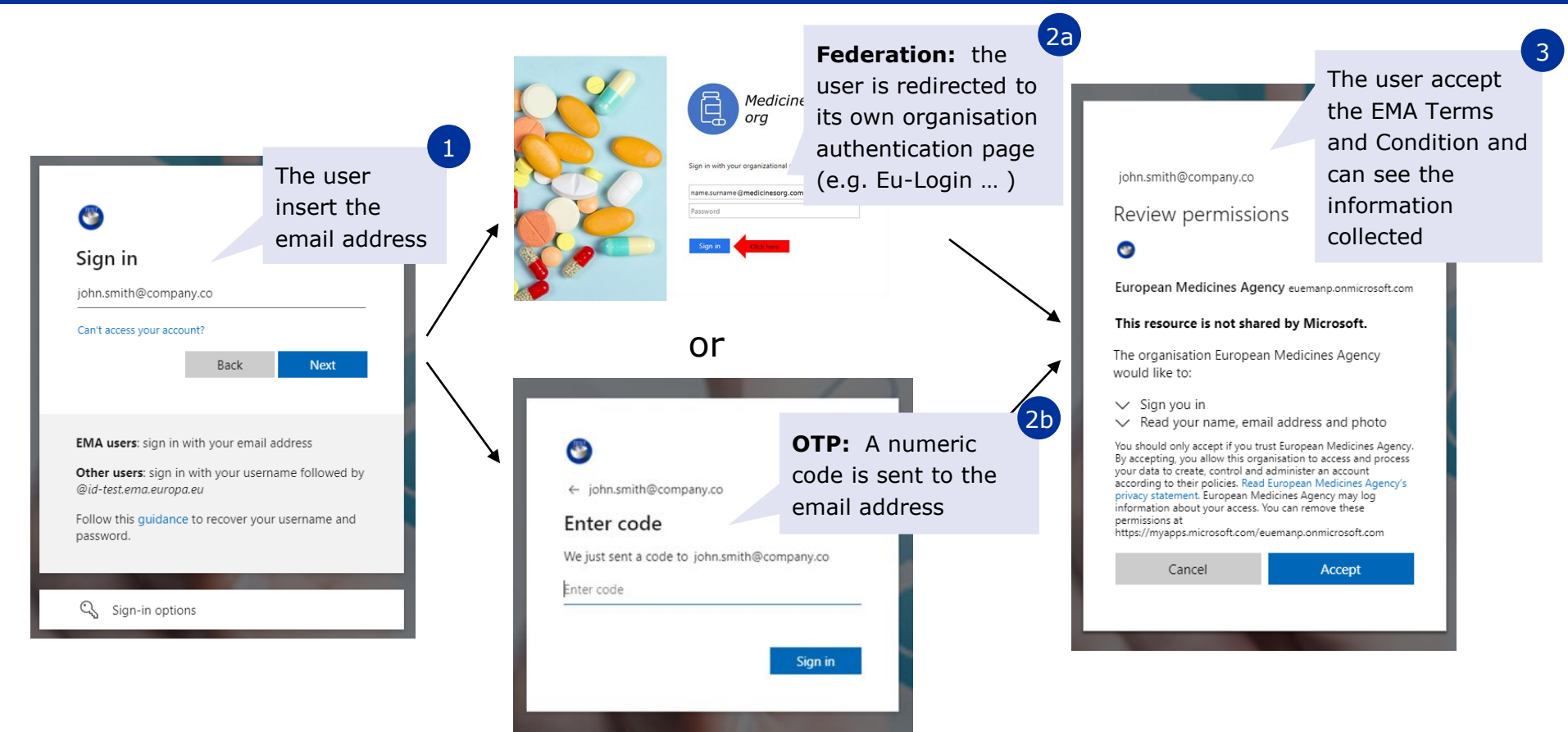

# 🕞 🗟 🕞 Access EMA Systems: Benefits and attentions points

 $\sim$ 

For the Users

For the EMA

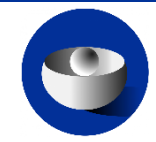

Users can no longer access EMA resources as soon as they leave their organisation, **no need to notify the EMA** 

Users can login with a familiar experience, **no need** to remember **EMA username** and **password** 

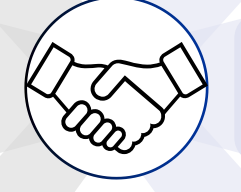

Automated cleansing of disabled accounts without the need of notification from organisations

No need to provide password reset features (and related **Service Desk calls deflection**)

Seamless integration for **collaboration tools** like Teams and SharePoint Online

User contact data validation at each login

Having the correct email address is vital

Access to Webex and Confluence requires 2 steps

Some legacy applications still requires username and password

# $\bigcirc$ Access EMA Systems: Road to email authentication

EUROPEAN MEDICINES AGENCY

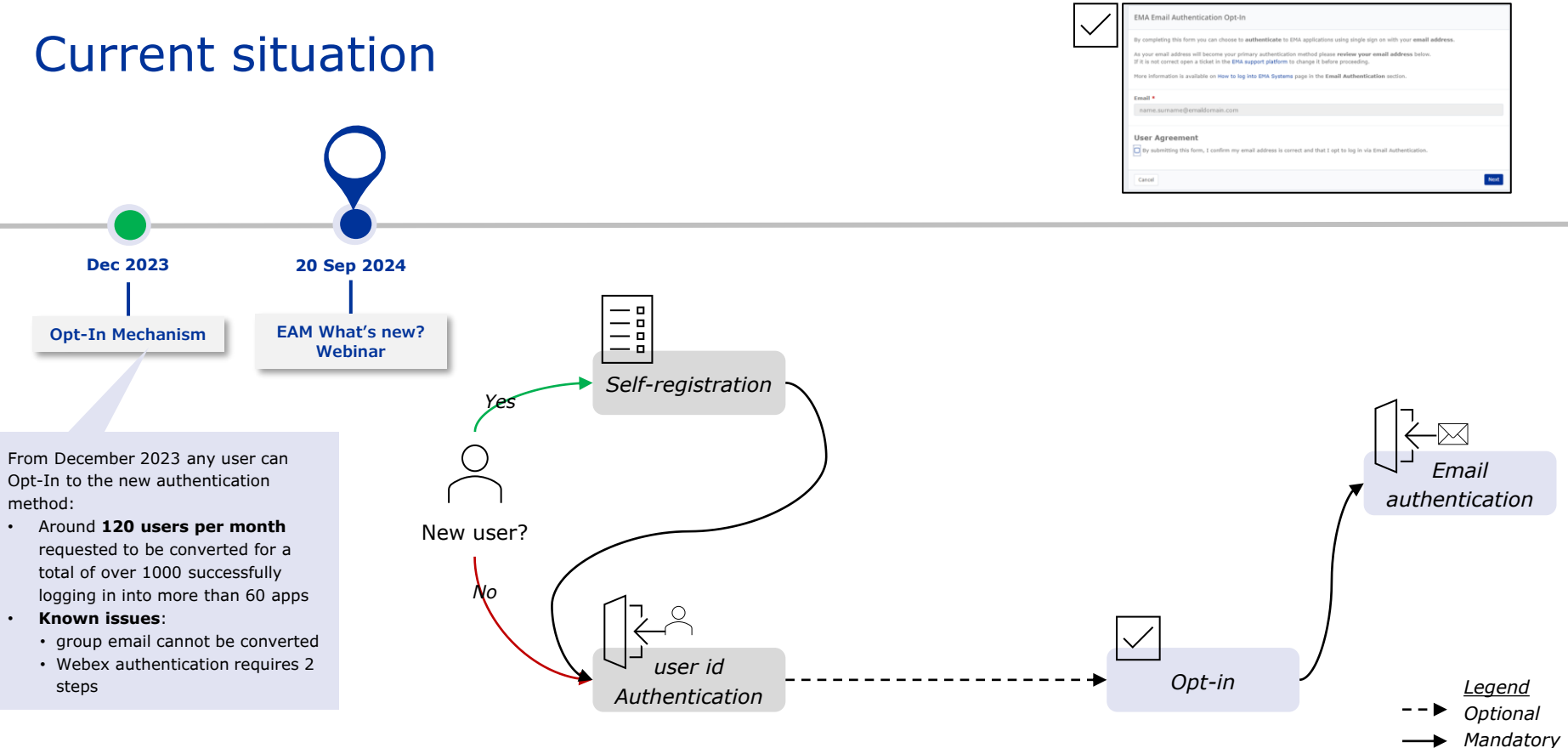

# 🕞 🗟 🗇 Access EMA Systems: Road to email authentication

EUROPEAN MEDICINES AGENCY

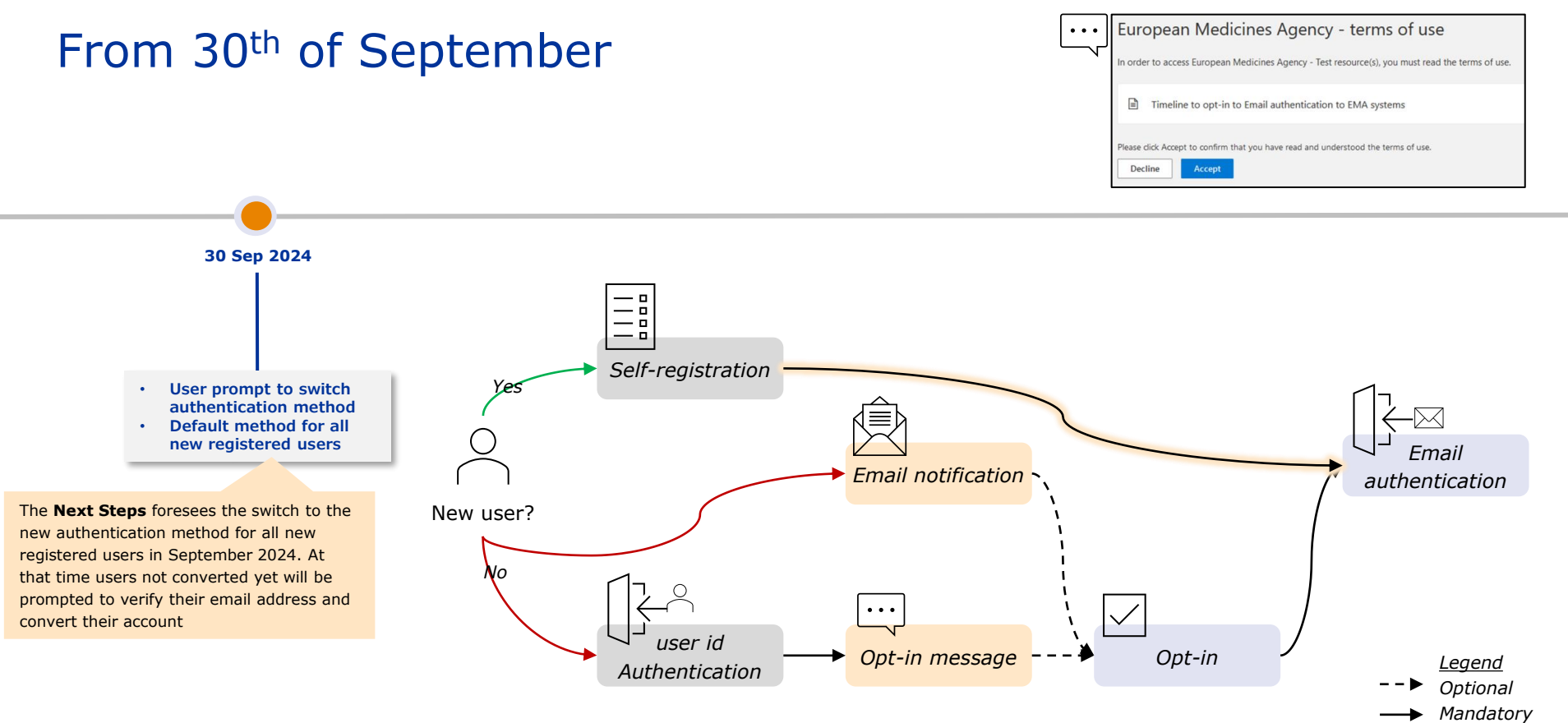

# From January 2025

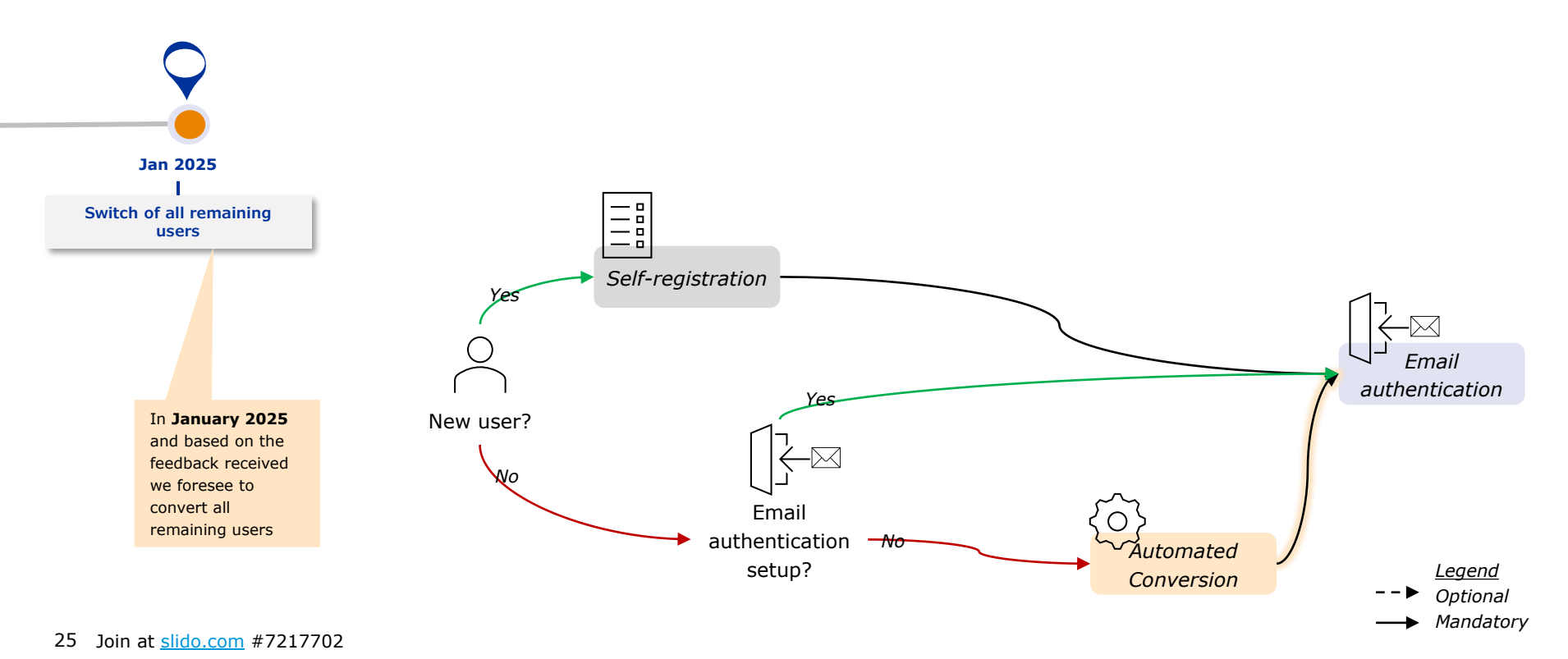

# IF 🖻 IF Access EMA Systems: Road to email authentication

### Improved opt-in mechanism

Available from: 30<sup>th</sup> September

Users can already **opt-in to email authentication** using the "Opt-In to email authentication" under the manage identity menu.

To facilitate the adoption of email authentication to EMA systems an improved opt-in triggers an **immediate user conversion** with a **live feedback** on the conversion.

### Switch to email authentication

Available from: 30<sup>th</sup> September

User not yet converted to email authentication are **prompted to convert their accounts** when authenticating to EMA Systems.

An **email notification** is also sent once a month until January 2025.

**New self registered** users can authenticate with their email address without the need to opt-in. <sup>26</sup> Join at <u>slido.com</u> #7217702

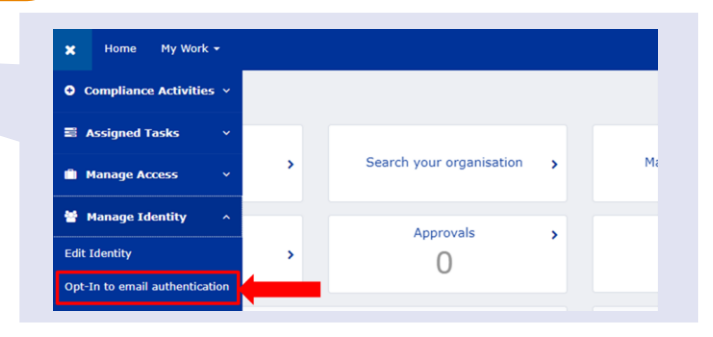

European Medicines Agency - terms of use

Timeline to opt-in to Email authentication to EMA systems

Please click Accept to confirm that you have read and understood the terms of use.

Decline

Accept

In order to access European Medicines Agency - Test resource(s), you must read the terms of use.

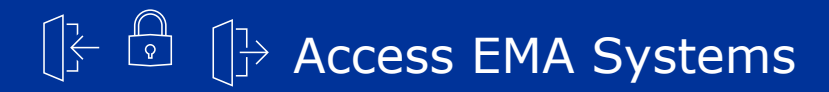

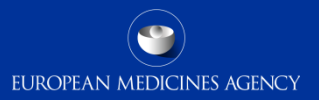

# Switch to email authentication - Demo

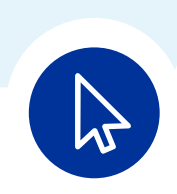

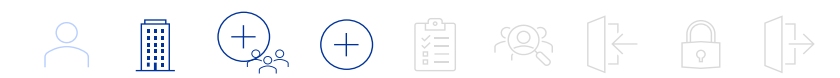

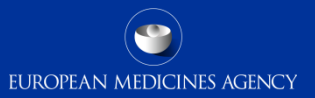

EMA Account Management Statistics

Carlo De Vittoria, Information Security, EMA

Join at slido.com #7217702

## **Statistics**

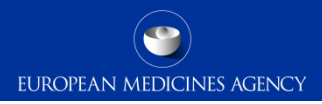

The User Admin / Super User is approved by the Service Desk based on a validation of the proof of authority to represent an organisation:

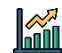

On average of **235** requests per month are evaluated by the service desk

Median wait of **1.6 days** for approved and **7 days** for rejected

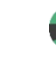

Approval rate of 90%

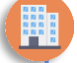

**125** Organisation per month are requested through IAM with an approval rate of 60%

**Other roles** are approved by the appointed Super Users of each organisation

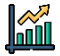

On average of **3,000** requests per month are evaluated by Super users

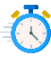

Median wait of **1.9 days** for approved and **11 days** for rejected request

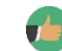

Approval rate is 95%

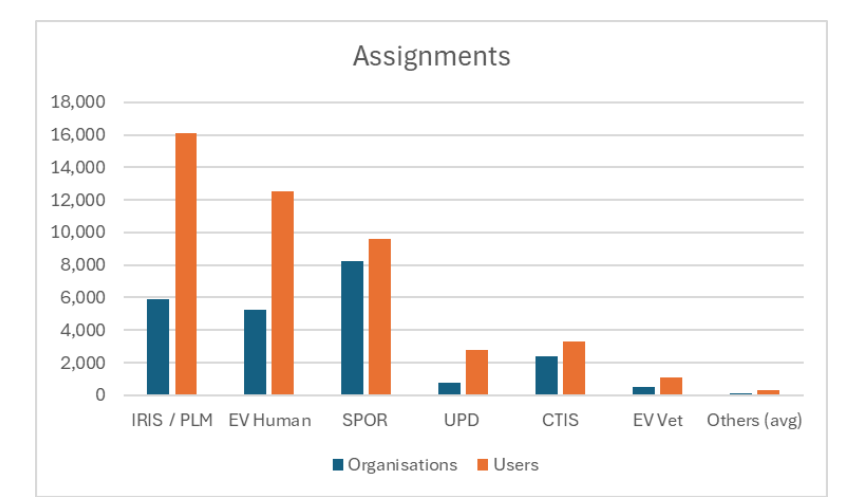

| Application  | Organisations | Users  | Assignments |
|--------------|---------------|--------|-------------|
| IRIS / PLM   | 5,871         | 16,075 | 42,568      |
| EV Human     | 5,256         | 12,509 | 40,505      |
| SPOR         | 8,233         | 9,621  | 17,179      |
| UPD          | 790           | 2,769  | 6,647       |
| CTIS         | 2,409         | 3,296  | 4,697       |
| EV Vet       | 520           | 1,099  | 2,510       |
| Others (avg) | 96            | 276    | 452         |
| Total        | 12,794        | 87,897 | 211,831     |

### Work completed – Highlights of what has been done in last quarter

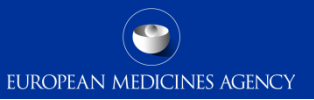

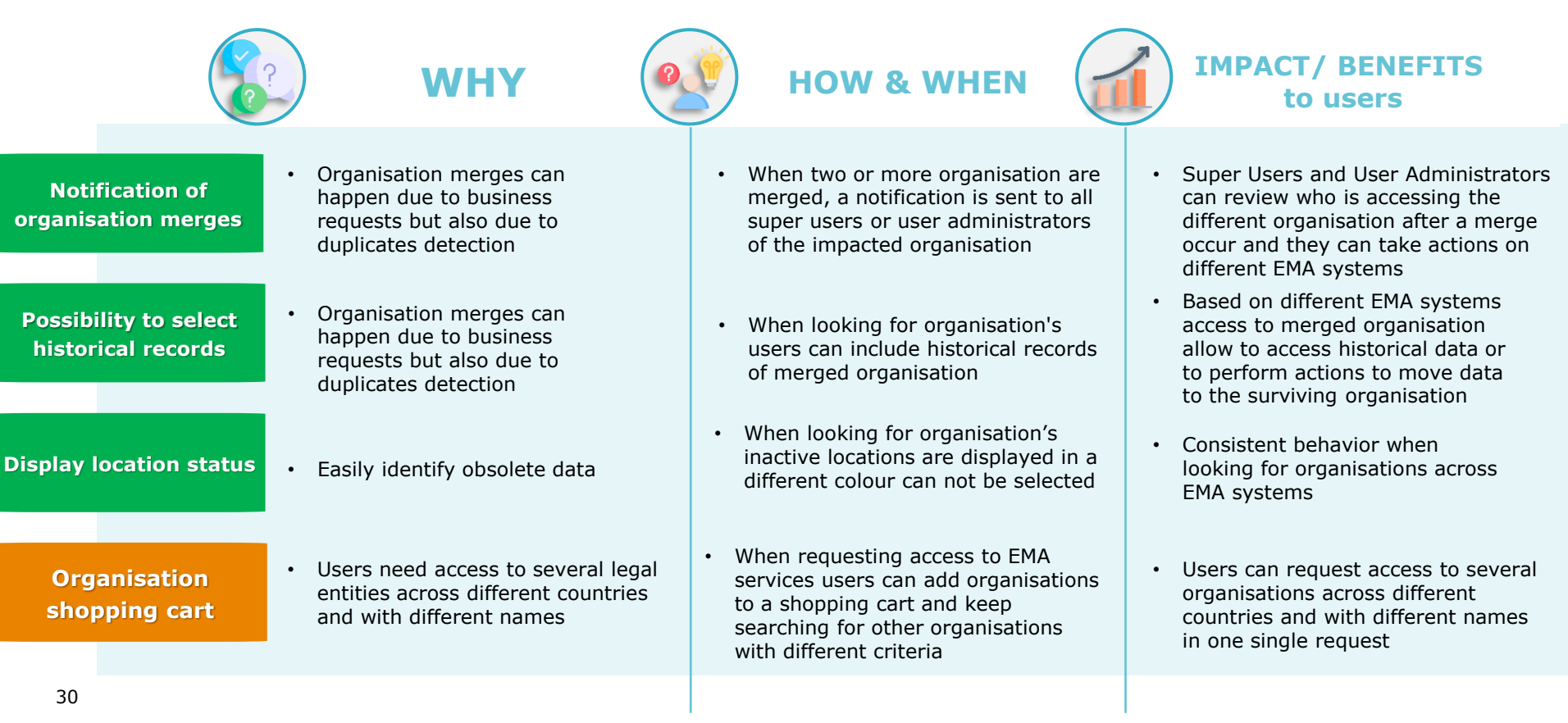

### What's next? – Highlights of what will be done in next quarter

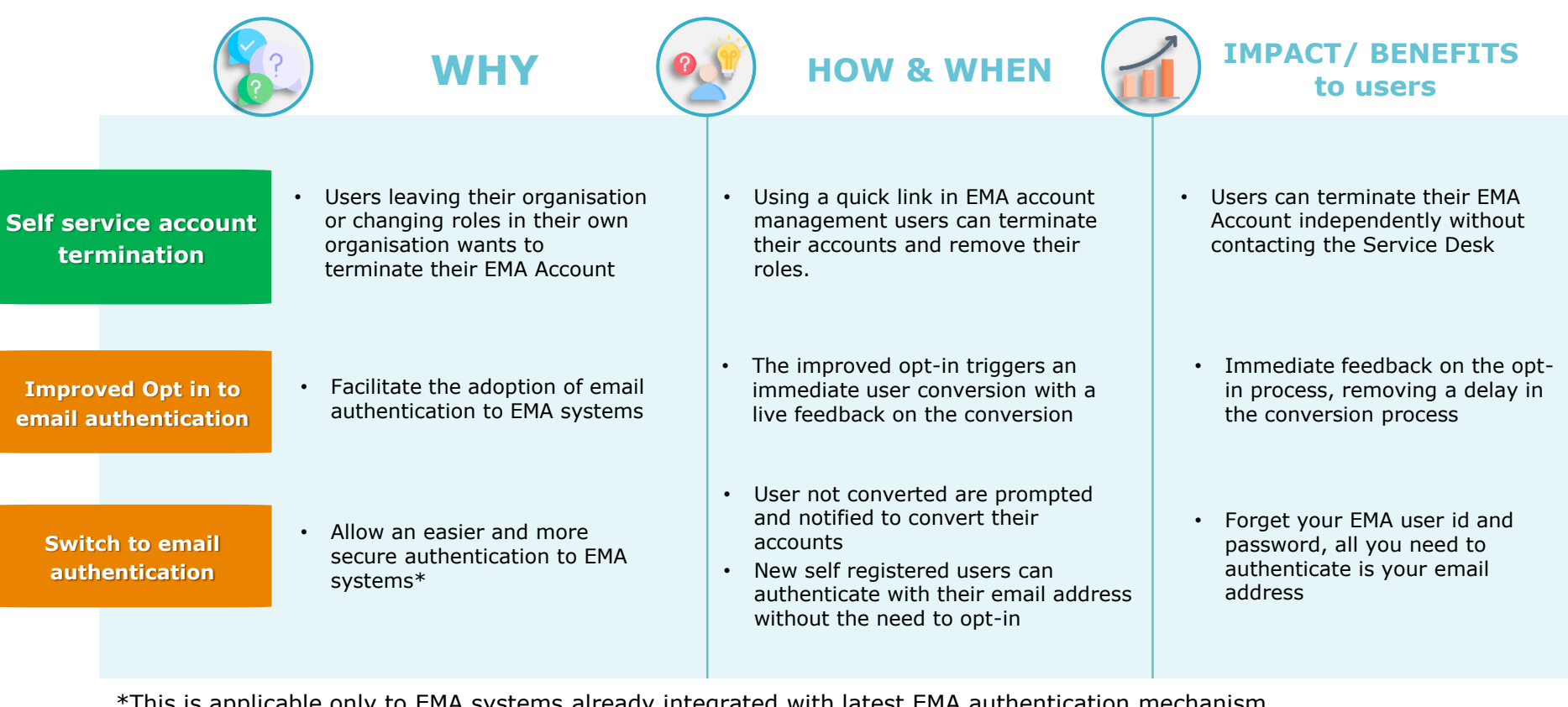

\*This is applicable only to EMA systems already integrated with latest EMA authentication mechanism

31 Join at slido.com #7217702

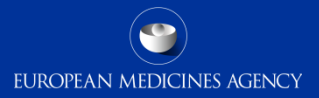

# Q&A session

# Join at **slido.com #7217 702**

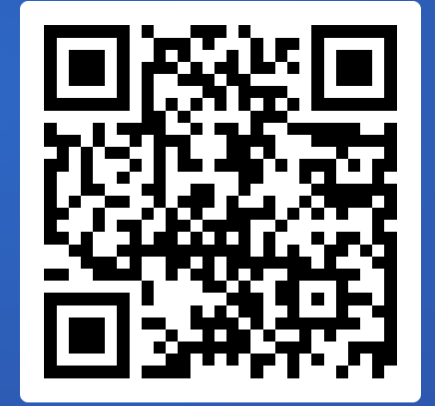

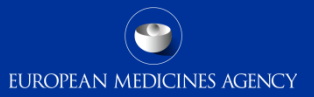

# Closing

Join at slido.com #7217702

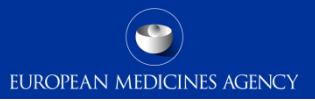

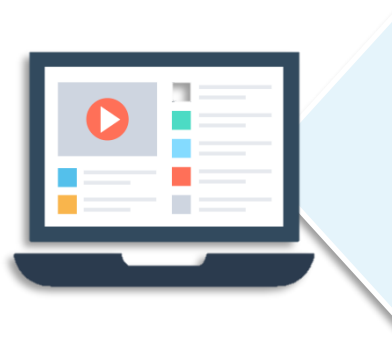

The <u>EMA Account Management</u> is the online platform where you can request and manage access to EMA applications. Refer to this platform to seek guidance on how to:

- Look up whether you already have an EMA account
- <u>Re-activate your EMA account</u>
- <u>Recover your credentials</u>
- <u>Retrieve your username</u>
- <u>Reset your password</u>
- <u>Create an EMA account</u>
- <u>Request a user access role</u>
- <u>Manage users' access for your organisation as an "User Admin"</u>
- Log into EMA systems and manage Multi Factor Authentication
- FAQs

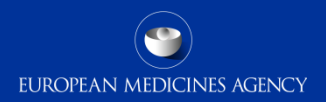

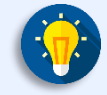

The EMA is working on modernizing its access management capabilities improving security and usability at the same time

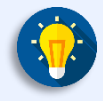

In this context EMA is switching to email authentication, new features are available to facilitate this switch

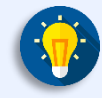

The EMA keeps improving the processes to get access to EMA services through EMA Account Management

## Further information

https://register.ema.europa.eu/identityiq/home.html

**Official address** Domenico Scarlattilaan 6 • 1083 HS Amsterdam • The Netherlands **Telephone** +31 (0)88 781 6000 **Send us a question** Go to EMA Service Desk <u>https://support.ema.europa.eu/esc</u>

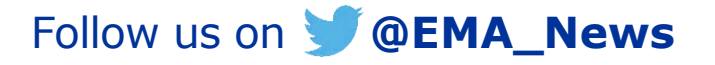

Join at slido.com #7217702